Focusing on our core utility businesses

# **SIM Supplier Guide**

**External Job Aid** 

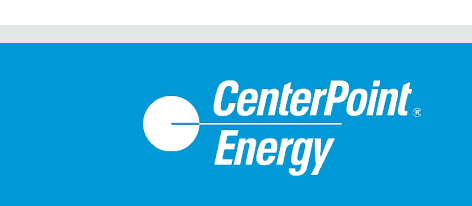

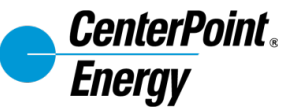

### **Review and Revision History**

| Revision No.               | Review/<br>Revision Date | Summary of Changes | Effective Date |
|----------------------------|--------------------------|--------------------|----------------|
| Original Version<br>2023.1 |                          | First Final        | 12/1/2023      |
|                            |                          |                    |                |
|                            |                          |                    |                |
|                            |                          |                    |                |
|                            |                          |                    |                |
|                            |                          |                    |                |
|                            |                          |                    |                |
|                            |                          |                    |                |

NOTE: Minor changes (e.g. typos, spacing, updated reference format, broken links, etc.) are not normally tracked in the Audit Trails.

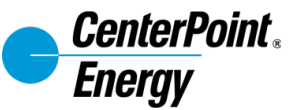

### Introduction

#### This guide covers the following:

| Purpose                                                                                    | 3       |
|--------------------------------------------------------------------------------------------|---------|
| Before you begin                                                                           | 3       |
| New Supplier Onboarding                                                                    | 4 - 17  |
| Information Updates for Existing Suppliers                                                 | 18 - 22 |
| CenterPoint Energy sends a request to the Supplier through the Coupa Supplier Portal (CSP) | 19 - 20 |
| The Supplier updates the information via the CSP                                           | 21 - 22 |

#### Purpose

The purpose of this procedure is to assist CenterPoint Energy suppliers in navigating the process of providing supplier information via Coupa's Supplier Information Management (SIM) module.

#### Before you begin

This process is for new and existing suppliers updating their information.

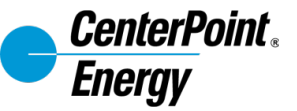

You will receive an email from CenterPoint Energy requesting information.

Review the email and click the **Join & Respond** button in the email notification.

#### Conterfuer. TEST

#### CenterPoint Energy Profile Information Request - Action Required

Hello Supplier,

CenterPoint Energy wants you to respond by updating your company profile on Coupa, their chosen platform for Spend Management. This information is required so they can transact with you electronically.

Coupa's Supplier Portal is completely free, setup is fast, and it helps you better transact and communicate electronically. Find out more using the links below.

You can respond and send your information to your customer without joining, but joining allows you to more easily update your company info if it ever changes, as well as do things with *CenterPoint Energy* (and your other buying organizations that use Coupa) like view purchase orders, create invoices, manage POs and invoices, get real-time SMS alerts, and much more.

Use the buttons to either respond or decline, or forward this request to another person at your company.

Welcome!

Join and Respond

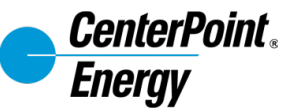

New suppliers without an existing Coupa Supplier Portal (CSP) account will be prompted to create a password and provide company details.

- 1. Add a Password and Confirm Password. Accept the Privacy Policy and Terms of Use.
- 2. Then, click Create an Account.
- 3. You will receive a verification code via email. Please enter that code to continue.

Notes:

- Suppliers with an existing account may choose to log in directly instead via the "LOG IN" button"
- Suppliers will see a page to manage payment discount preferences in CSP. This information is not applicable as pay terms are managed by CenterPoint Energy internally via contractual agreements. Please click the Next button to proceed with setup.

#### Create an Account

CenterPoint Energy is using Coupa to transact electronically and communicate with you. We'll walk you through a quick and easy setup of your account with CenterPoint Energy so you're ready to do business together.

| HET BOTTELET DA          |                                                                            |   |
|--------------------------|----------------------------------------------------------------------------|---|
| Your legal business name | (or legal personal name if an individual                                   | ) |
| * Email                  |                                                                            |   |
| ccc.coupa.supplier1+     | MUD@gmail.com                                                              |   |
| • First Name             | * Last Name                                                                |   |
| ABI                      | TAN                                                                        |   |
| * Password               | * Confirm Password                                                         | 1 |
|                          | Ø)                                                                         | ( |
|                          |                                                                            |   |
| ✓I accept the Privacy    | y Policy and the Terms of Use                                              |   |
| ✓ I accept the Privacy   | y Policy and the Terms of Use<br>Create an Account                         |   |
| I accept the Privacy     | y Policy and the Terms of Use Create an Account ady have an account?LOG IN |   |

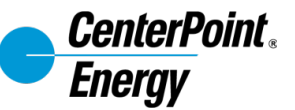

C

New suppliers will be prompted to fill in details about their business. This section will be part of the supplier's public profile.

Once complete, click Next.

Note: Coupa will offer a Verified status for a fee. Using the Coupa Supplier Portal (CSP) is free and the Verification is not required.

| erPoint Energy                 |                                                                                                    | Powered By     | ₹ <sub>A</sub> ₹COU |
|--------------------------------|----------------------------------------------------------------------------------------------------|----------------|---------------------|
| Basics                         | Payment                                                                                                    | Profile        |                     |
| Tell us a                      | about your business 🥑                                                                                                    |                |                     |
| * Company Name                 | NEW SUPPLIER JA                                                                                                    |                |                     |
|                                | Yaur official registered company name                                                                                                    |                |                     |
| Website                        |                                                                                                    |                |                     |
| * Country/Region               | United States                                                                                                    | ~              |                     |
| * Address Line 1               | 290 Davidson Ave.                                                                                                    |                |                     |
| Address Line 2                 |                                                                                                    |                |                     |
| * City                         | Somerset                                                                                                    |                |                     |
| State                          | LN                                                                                                    |                |                     |
| * Postal Code                  | 06873                                                                                                    |                |                     |
|                                | Must match your official registered company address<br>Pay to location (Remit-To)<br>Ship from location                                                                                                    |                |                     |
| Advanced invoicing             | <ul> <li>We support integration for invoicing (<br/>or SFTP) and plan to use it with Center<br/>Energy</li> </ul>                                                                                                    | eXML<br>rPoint |                     |
| Prefered Invoicing<br>Language | English (US)                                                                                                    | ~              |                     |
| Tax Country/Region             | United States                                                                                                    | ~              |                     |
| Tax ID                         |                                                                                                    |                |                     |
|                                | Please provide only bas identification information hol is in<br>public domain. Do not provide company internal bas<br>identification numbers or personal identification like social<br>security numbers. Coupe does not accept responsibility is<br>personal information provided by Vendors. | 8              |                     |
|                                | I don't have Tax ID Number                                                                                                    |                |                     |
| Add additional tax id          |                                                                                                    |                |                     |

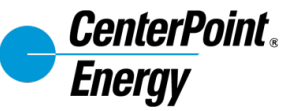

After completing the public profile information, the Supplier Response Form will open in order to provide additional information required by CenterPoint Energy.

Suppliers may have multiple customers using the CSP, and the Profile drop-down will toggle between suppliers. Please verify CenterPoint Energy is listed as the Profile.

| CenterPoint E              | Energy                                                     | Profile | CenterPoint Energy |
|----------------------------|------------------------------------------------------------|---------|--------------------|
| ✔ We ha                    | ave auto-filled some information from your Public Profile. |         | ×                  |
| Supplier Information       | ccc corp<br>Vendor Information                             |         |                    |
| * Vendor Name              | CCC Corp<br>Please confirm your legal name, must match W9  |         |                    |
| Vendor DBA / Trade<br>Name | CCC Corp                                                   |         |                    |

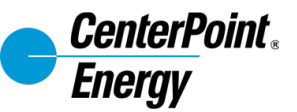

Complete the form, providing key information needed for CenterPoint Energy's onboarding process.

This will include company details, tax classification, Tax ID, email (for PO recipient), payment method (ACH, Virtual Card), and other key details.

- 1. Tax Registration: enter tax ID and country.
- 2. W-9 Attachment: attach a PDF copy of your W-9.
- 3. DUNS: enter DUNS number.
- 4. Organization Type: choose from the options in the drop-down menu.
- 5. PO Email: enter the email address where POs should be sent. This may be different from the primary contact's email address.

Form screenshots continue on the next page.

| Use this section to add all y     | our applicable tax registrations.                                                                                                    |
|-----------------------------------|----------------------------------------------------------------------------------------------------|
| Add Tax Registration              |                                                                                                    |
| * Tax Registration                |                                                                                                    |
| Country                           | United States                                                                                                    |
| Tax ID                            | 458854456                                                                                                    |
| Local                             |                                                                                                    |
|                                   |                                                                                                    |
| The supplier's Employer Identific | ation Number (XX-2000000) / SSN (200-300-0000)                                                                                       |
| 1                                 | o update your tax ID (TID), contact to your buyer to request a New Vendor setup. TIDs may not be changed on existing supplier record |
| *W-9 Attachment                   |                                                                                                    |
|                                   |                                                                                                    |
| * Туре                            | W9 ~                                                                                                    |
| * Attachments                     | Add File                                                                                                    |
| DUNG North                        |                                                                                                    |
| DUNS Number                       | Innea provide Dur Same: Bendetrael Number                                                                                            |
|                                   | Rese prome ben early, enabled remine                                                                                                 |
| * Organization Type               |                                                                                                    |
| * PO Email                        |                                                                                                    |
|                                   |                                                                                                    |
|                                   |                                                                                                    |
|                                   | Primary Contact Information                                                                                                    |
|                                   | Primary Contact Information                                                                                                    |
| * Primary Contact                 | Primary Contact Information                                                                                                    |
| * Primary Contact                 | Primary Contact Information                                                                                                    |

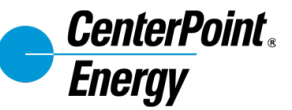

Complete the form, providing key information needed for CenterPoint Energy's onboarding process.

- 1. Primary Contact: defaults from the public profile, but should be reviewed for accuracy and updated if needed.
- 2. Physical Address / Ordering Address: defaults from the public profile, but should be reviewed for accuracy and updated if needed.

Form screenshots continue on the next page.

| Contact Purpose                                                                                                    | Select Some Opt                                                                             | ions                   |         | ()        |     |
|----------------------------------------------------------------------------------------------------|---------------------------------------------------------------------------------------------|------------------------|---------|-----------|-----|
| * First Name                                                                                                    | HANZEL                                                                                      |                        |         |           |     |
| * Last Name                                                                                                    | NOMAN                                                                                       |                        |         |           |     |
| * Email address                                                                                                    | joniswopeccc+cn                                                                             | pscreensh              | 0       |           |     |
| * Work Phone                                                                                                    | US/Canada 🗸                                                                                 | +1 (650) 5             | 55-1212 |           |     |
|                                                                                                    |                                                                                             | 650-555-121            | 2       |           |     |
| Mobile Phone                                                                                                    | US/Canada 🗸                                                                                 |                        |         |           |     |
|                                                                                                    |                                                                                             | 650-555-121            | 12      |           |     |
| Fax                                                                                                    | US/Canada 🗸                                                                                 |                        |         |           |     |
|                                                                                                    |                                                                                             | 650-555-121            | 2       |           |     |
|                                                                                                    | Physical Ad                                                                                 | dress                  | / Order | ing Addre | SS  |
| -<br>-<br>Physical Address /<br><b>Address Purpose</b>                                                                                                    | Physical Ad<br>Ordering Add                                                                 | iress                  | / Order | ing Addre | SS  |
| Physical Address /<br>Address Purpose                                                                                                    | Physical Ad<br>Ordering Add                                                                 | iress                  | / Order | ing Addre | SS  |
| Physical Address /<br>Address Purpose<br>* Region<br>Country/Region                                                                                                    | Ordering Add<br>Select Some Opt                                                             | iress                  | / Order | ing Addre | SS  |
| <sup>D</sup> hysical Address /<br>Address Purpose<br>* <b>Region</b><br>Country/Region<br>State Region                                                                                                    | Physical Ad<br>Ordering Add<br>Select Some Opt<br>United States                             | iress                  | / Order | ing Addre | SS  |
| Physical Address /<br>Address Purpose<br>* <b>Region</b><br>Country/Region<br>State Region<br>State ISO Code                                                                                                    | Ordering Add<br>Select Some Opt<br>United States<br>None                                    | iress                  | / Order | ing Addre | SS  |
| Physical Address /<br>Address Purpose<br><b>* Region</b><br>Country/Region<br>State Region<br>State ISO Code                                                                                                    | Physical Ad<br>Ordering Add<br>Select Some Opt<br>United States<br>None                     | iress<br>ions          | / Order | ing Addre | 255 |
| Physical Address /<br>Address Purpose<br>* Region<br>Country/Region<br>State Region<br>State ISO Code<br>Address Name                                                                                                    | Physical Ad Ordering Ado Select Some Opt United States None                                 | Iress                  | / Order | Ing Addre | SS  |
| Physical Address /<br>Address Purpose<br>* Region<br>Country/Region<br>State Region<br>State 150 Code<br>Address Name<br>* Street Address                                                                                        | Physical Ad<br>Ordering Add<br>Select Some Opt<br>United States<br>None<br>9875 N Georgia C | iress<br>ins<br>Court  | / Order | Ing Addre | SS  |
| Physical Address /<br>Address Purpose<br>• Region<br>Country/Region<br>State Region<br>State Region<br>State ISO Code<br>Address Name<br>• Street Address 2                                                                      | Physical Ad<br>Ordering Add<br>Select Some Opt<br>United States<br>None<br>9875 N Georgia ( | iress<br>ins<br>Court  | / Order | ing Addre | SS  |
| Physical Address /<br>Address Purpose<br>* Region<br>Country/Region<br>State Region<br>State Region<br>State 150 Code<br>Address Name<br>* Street Address 2<br>Street Address 3                                                  | Physical Ad<br>Ordering Add<br>Select Some Opt<br>United States<br>None<br>9875 N Georgia C | iress<br>ins<br>Court  | / Order | ing Addre | 22  |
| Physical Address /<br>Address Purpose<br>* Region<br>Country/Region<br>State Region<br>State Region<br>State ISO Code<br>Address Name<br>* Street Address 2<br>Street Address 3<br>Street Address 3<br>Street Address 4          | Physical Ad<br>Ordering Add<br>Select Some Opt<br>United States<br>None<br>9875 N Georgia C | iress<br>inons         | / Order | Ing Addre | 22  |
| Physical Address /<br>Address Purpose<br>* Region<br>Country/Region<br>State Region<br>State ISO Code<br>Address Name<br>• Street Address 2<br>Street Address 3<br>Street Address 4<br>Street Address 4                          | Physical Ad<br>Ordering Add<br>Select Some Opt<br>United States<br>None<br>9875 N Georgia C | dress<br>iress<br>ions | / Order | Ing Addre | SS  |
| Physical Address /<br>Address Purpose<br>* Region<br>Country/Region<br>State Region<br>State ISO Code<br>Address Name<br>* Street Address 2<br>Street Address 3<br>Street Address 4<br>Street Address 4<br>City<br>* Postal Code | Physical Ad<br>Ordering Add<br>Select Some Opt<br>United States<br>None<br>9875 N Georgia C | iress<br>ins           | / Order | Ing Addre | SS  |

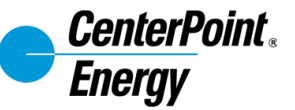

Payment Information may be selected by the supplier.

Note: If there are provisions in a contract with CenterPoint Energy for payment method, the details entered here must align to that contract.

|                                                | Payment Information                                                                                                    |
|------------------------------------------------|----------------------------------------------------------------------------------------------------|
|                                                | Choosing Virtual Card will result in more favourable payment terms – fewer days until payment                                                          |
|                                                | Changing pay methods from Virtual Card to ACH will lengthen payment terms – additional days until payment                                              |
|                                                | Please do not select the "Check" payment method. This is for internal purposes only. CenterPoint will reject the form back to you if you select Check. |
| * Payment Method                               | Select 🗸                                                                                                    |
|                                                | Do not select "Check". This is for internal purposes only.                                                                                             |
| * Is Payment Method<br>Selected Virtual Card ? | ○ Yes<br>○ No                                                                                                    |
|                                                | Remit to Information                                                                                                    |
|                                                |                                                                                                    |

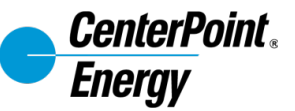

To Add a remit-to address, click Add Remit-To and follow the prompts to either provide a new remit-to address or select a remit-to from the existing addresses.

Note: You may add multiple addresses in Coupa, but only the most recently updated address will be used. Remit-to addresses cannot be edited once saved, but a new remitto can be created instead.

| •Remit-To Addresses                                                                                                    |
|----------------------------------------------------------------------------------------------------|
| Add one or more Remit-To Addresses by either filling out a new Compliant Invoicing Form or choosing an Existing Remit-To Address. |
| Add Remit-To                                                                                                    |

| Choose Remit-To Address                                                                   | > |
|-------------------------------------------------------------------------------------------|---|
| This customer requires you to choose a Remit-To Address that includes payment information |   |
| Choose existing or create new Remit-To Address:                                           |   |
| 290 Davidson Ave.<br>Somerset, NJ 08873<br>United States<br>United States                 |   |
|                                                                                           | • |
| Create New Nemit-To Address                                                               |   |

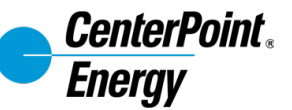

For suppliers who will create a new remit-to address,

- 1. Click **Create New Remit-To Address**. The Where's your business located? page appears.
- 2. Enter the **Legal Entity** and **Country/Region**.
- 3. Then, click **Continue**.

| Choose Remit-10 A                                                                      | ddress                                                                                |                                                                     | ×                                                                                                    |
|----------------------------------------------------------------------------------------|---------------------------------------------------------------------------------------|---------------------------------------------------------------------|----------------------------------------------------------------------------------------------------|
| This customer requires                                                                 | you to choose a Remit-To Address                                                      | that includes payment information.                                  |                                                                                                    |
| Choose existing o                                                                      | r create new Remit-To Ac                                                              | ldress.                                                             |                                                                                                    |
| 200 Davidson Ave.<br>Somerset, NJ 08873<br>United States<br>United States              |                                                                                       | Choose                                                              |                                                                                                    |
| Create New Re                                                                          | mit-To Address                                                                        | >                                                                   | 0                                                                                                    |
|                                                                                        |                                                                                       | Cancel                                                              |                                                                                                    |
|                                                                                        | Where's your busin                                                                    | ess located?                                                        |                                                                                                    |
|                                                                                        |                                                                                       |                                                                     |                                                                                                    |
| your business detail<br>nts. For best results                                          | s in Coupa will help you m<br>with current and future cus                             | ieet your customer's invoici<br>stomers, complete as much           | ing and payme<br>information as                                                                                           |
| your business detail<br>nts. For best results                                          | Is in Coupa will help you m<br>with current and future cus                            | neet your customer's invoici<br>stomers, complete as much           | ing and payme                                                                                                    |
| your business detail<br>nts. For best results<br>• Legal Entity Name                   | Is in Coupa will help you m<br>with current and future cus<br>CNP US                  | neet your customer's invoici<br>stomers, complete as much           | ing and payme<br>n information as                                                                                         |
| your business detail<br>ints. For best results<br>*Legal Entity Name<br>Country/Region | Is in Coupa will help you m<br>with current and future cus<br>CNP US<br>United States | This is the business t<br>the local g<br>country/re<br>located.     | ing and payme<br>information as<br>official name of yo<br>hat is registered w<br>lovernment and the<br>gion where it is   |
| your business detail<br>nts. For best results<br>*Legal Entity Name<br>Country/Region  | Is in Coupa will help you m<br>with current and future cus<br>CNP US<br>United States | This is the business the local ground the local ground the located. | ing and payme<br>i information a:<br>official name of yo<br>hat is registered w<br>lovernment and the<br>gion where it is |

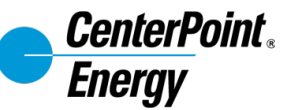

On the "Tell your customers about your organization" page, populate all the required fields, marked with a red asterisk (\*) and important fields.

Make sure to choose CenterPoint Energy as the customer.

Click Save & Continue.

|                                                          | your customers about yo             | ur organization                                                    |
|----------------------------------------------------------|-------------------------------------|--------------------------------------------------------------------|
| Which customers do you v                                 | vant to see this?                   |                                                                    |
| All CenterPoint Ener What address do you invoi           | ve<br>co from?                      |                                                                    |
| *Address Line 1                                          | 290 Davidson Ave.                   |                                                                    |
| Address Line 2                                           |                                     | REQUIRED FOR                                                       |
| * City                                                   | Somerset                            | INVOICING                                                          |
| State                                                    | New Jersey - NJ                     | Enter the registered address of     vour legal entity. This is the |
| * Postal Code                                            | 08873                               | same location where you                                            |
| Country/Region                                           | United States                       | receive government                                                 |
|                                                          | ☑ Use this address for Remit-To 🕖   | uocunionis. 👻                                                      |
|                                                          | ✓ Use this for Ship From address () |                                                                    |
| What is your Tax ID? 🕧                                   |                                     |                                                                    |
| Country/Region                                           | United States                       |                                                                    |
| Country Aregion                                          |                                     |                                                                    |
| Tax ID                                                   |                                     |                                                                    |
| Tax ID                                                   | I don't have Tax ID Number          |                                                                    |
| Tax ID                                                   | Add additional Tax ID               |                                                                    |
| Miscellaneous                                            | Add additional Tax ID               |                                                                    |
| Miscellaneous<br>Invoice From Code                       | Add additional Tax ID               | 0                                                                  |
| Miscellaneous<br>Invoice From Code<br>Preferred Language | Add additional Tax ID               | 0                                                                  |

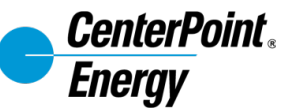

On the Payment Type, select "Bank Account" and populate the bank account details and branch address.

Then, click Save & Continue.

|                                                                                                    | C 2 3 3                                                                                                    |    |   |  |  |   |   |
|----------------------------------------------------------------------------------------------------|----------------------------------------------------------------------------------------------------|----|---|--|--|---|---|
| * Payment Type Bank Acco                                                                                                    | unt 🗸                                                                                                    |    |   |  |  |   |   |
| What are your Bank Acc                                                                                                    | ount Details? 🕧                                                                                                    |    |   |  |  |   | İ |
| Bank Account                                                                                                    | United States                                                                                                    |    |   |  |  |   |   |
| Bank Account Currency:                                                                                                    | USD                                                                                                    | -  |   |  |  |   |   |
| Beneficiary Name:                                                                                                    | CNP US                                                                                                    |    |   |  |  |   |   |
| Bank Name:                                                                                                    | US BANK                                                                                                    |    |   |  |  |   |   |
| Account Number:                                                                                                    | 456765456                                                                                                    | i, | 0 |  |  |   |   |
| Confirm Account                                                                                                    | 456765456                                                                                                    |    |   |  |  |   |   |
| Number:                                                                                                    |                                                                                                    | -  | _ |  |  |   |   |
| ACH Routing Number:                                                                                                    | 213456765                                                                                                    | -  |   |  |  |   |   |
| Wire Routing Number:                                                                                                    |                                                                                                    | _  | 0 |  |  |   |   |
| 8WIFT/BIC Code:                                                                                                    |                                                                                                    |    | 0 |  |  |   |   |
| Bank Account Type:                                                                                                    | Business                                                                                                    | e. |   |  |  |   |   |
| What is your Bank's Bran                                                                                                    | nch Address?                                                                                                    |    |   |  |  |   |   |
| What is your Bank's Bran<br>Address Line 1:                                                                                                    | 290 Davidson Ave.                                                                                                    |    |   |  |  |   |   |
| What is your Bank's Bran<br>Address Line 1:<br>Address Line 2:                                                                                                    | nch Address?<br>290 Devidson Ave.                                                                                                    |    |   |  |  |   |   |
| What is your Bank's Brar<br>Address Line 1:<br>Address Line 2:<br>Oth:                                                                                                    | 290 Davidson Ave.                                                                                                    |    |   |  |  |   |   |
| What is your Bank's Brar<br>Address Line 1:<br>Address Line 2:<br>Othy:<br>State:                                                                                                    | 290 Dav/dson Ave.                                                                                                    |    |   |  |  |   |   |
| What is your Bank's Brar<br>Address Line 1:<br>Address Line 2:<br>Othy:<br>State:<br>Backel Code:                                                                                                    | 290 Davidson Ave.  Somerset  New Janay - NJ  Pagera                                                                                                    |    |   |  |  |   |   |
| What is your Bank's Brar<br>Address Line 1:<br>Address Line 2:<br>Othy:<br>State:<br>Postal Code:                                                                                                    | 290 Devidson Ave.<br>290 Devidson Ave.<br>Somersat<br>New Joney - NJ<br>08873                                                                                                    |    |   |  |  |   |   |
| What is your Bank's Bran<br>Address Line 1:<br>Address Line 2:<br>Othy:<br>Othy:<br>Bate:<br>Postel Code:<br>Who is your Remit-To Co                                                                                                    | 290 Devidson Ave.<br>290 Devidson Ave.<br>Somerset<br>New Jonsey - NJ<br>08873<br>Ontact? (optional)                                                                                                    |    |   |  |  | > |   |
| What is your Bank's Brar<br>Address Line 1:<br>Address Line 2:<br>Othy:<br>Bate:<br>Postal Code:<br>Who is your Remit-To Co<br>What is your Remit-To Ar                                                                                                    | 290 Davidson Ave.  290 Davidson Ave.  Somerset  New Jansey-NJ  OB873  Intact? (optional)  ddress?                                                                                                    |    |   |  |  | > |   |
| What is your Bank's Brar<br>Address Line 1:<br>Address Line 2:<br>Othy:<br>Bate:<br>Postal Code:<br>Who is your Remit-To Co<br>What is your Remit-To A<br>Address Line                                                                                           | 290 Davidson Ave.                                                                                                    |    |   |  |  | > |   |
| What is your Bank's Brar<br>Address Line 1:<br>Address Line 2:<br>Othy:<br>Bate:<br>Postal Code:<br>Who is your Remit-To Co<br>What is your Remit-To A<br>Address Line<br>Address Line                                                                           | 290 Davidson Ave.   290 Davidson Ave.  Somerset  New Jonary - NJ  OB873  untlaCt? (optional)  ddress?  1 290 Davidson Ave. 2                                                                                                    |    |   |  |  | > |   |
| What is your Bank's Brar<br>Address Line 1:<br>Address Line 2:<br>Othy:<br>Bate:<br>Postal Code:<br>Who is your Remit-To Co<br>What is your Remit-To A<br>Address Line<br>Address Line<br>oth                                                                    | 290 Devidson Ave.  290 Devidson Ave.  Somersat  OB873  o0873  o1250 Devidson Ave.  2  y Somersat                                                                                                    |    |   |  |  | > |   |
| What is your Bank's Brar<br>Address Line 1:<br>Address Line 2:<br>Othy:<br>Bate:<br>Postal Code:<br>Who is your Remit-To Co<br>What is your Remit-To Address Line<br>Address Line<br>Col<br>Bat                                                                  | 290 Devidson Ave.  290 Devidson Ave.  Somersat  New Jensey - NJ  08873  08873  011201 (optional)  ddress?  1 250 Devidson Ave.  2  9 Somersat  1 200 Devidson Ave.  2  9 Somersat  1 20 Devidson Ave.  2  9 Somersat  1 20 Devidson Ave.  2 Somersat  2 Somersat  2 Somersat  2 Somersat  2 Somersat  2 Somersat  2 Somersat  2 Somersat  2 Somersat  2 Somersat  2 Somersat  2 Somersat  3 Somersat  3 |    |   |  |  | > |   |
| What is your Bank's Brar<br>Address Line 1:<br>Address Line 2:<br>Otty:<br>Bate:<br>Postal Code:<br>Who is your Remit-To Ar<br>What is your Remit-To Ar<br>Mhat is your Remit-To Ar<br>Address Line<br>Address Line<br>Cit<br>Bat<br>Postal Cod<br>Country/Reput | 250 Devidson Ave.  250 Devidson Ave.  Somersat New Jensey - NJ  08873  014201? (optional)  ddress?  1 250 Devidson Ave.  2  9 Somersat  9 NU  9 RU  9 RU  9  |    |   |  |  | > |   |
| What is your Bank's Brar<br>Address Line 1:<br>Address Line 2:<br>Othy:<br>Bata:<br>Postal Coda:<br>Who is your Remit-To Co<br>What is your Remit-To Co<br>What is your Remit-To Address Line<br>Address Line<br>Country/Regio                                   | 290 Devidson Ave.<br>290 Devidson Ave.<br>Somerset<br>New Jensey - NJ<br>08873<br>00873<br>0011aCt? (optional)<br>1 200 Devidson Ave.<br>2<br>3 Somerset<br>9 KN<br>4 Dese73<br>1 United States                                                                                                    |    |   |  |  | > |   |

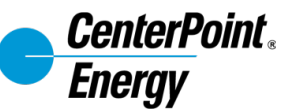

Details from your remit-to address and ship-from address will default from previous screens.

- If the appropriate Remit-To Account populates, click
   Next. If not, click Manage to add the details.
- If the appropriate Ship-From address populates, click
   Done. If not, click Manage to add the details.
- 3. After clicking **Done**, the Setup Complete screen will show. Click **Add Now** to return to the supplier information form to complete the remaining fields.

|                                                                                                    | 1 2 3                                                                                                    |                                                                                                    |                                            |
|----------------------------------------------------------------------------------------------------|----------------------------------------------------------------------------------------------------|----------------------------------------------------------------------------------------------------|--------------------------------------------|
| Remit-To locations let your add more locations, otherwi                                                                                   | customers know where to send payment for<br>ise click Next.                                                            | or their invoices. Click Add Remit-To to                                                             | Add Remit-To                               |
| Remit-To Account                                                                                                    | Remit-To Address                                                                                                    | Status                                                                                               |                                            |
| Bank Account<br>US BANK<br>CNP US<br>213456765                                                                                            | 290 Davidson Ave.<br>Somerset<br>NJ<br>08873<br>United States                                                          | Active                                                                                               | Manage                                     |
|                                                                                                    |                                                                                                    | Deactivate Legal Entity                                                                              | Cancel Next                                |
|                                                                                                    | Where do you sh                                                                                                    | ip goods from?                                                                                       |                                            |
|                                                                                                    |                                                                                                    |                                                                                                    |                                            |
|                                                                                                    |                                                                                                    | -                                                                                                    |                                            |
|                                                                                                    | 123                                                                                                    | 4                                                                                                    |                                            |
| For many countries/regions i where your legal entity is red                                                                               | 1 2 3<br>including different shipping details on the<br>istered.                                                       | 4<br>invoice is required if they are different to                                                    | Add Ship From                              |
| For many countries/regions i<br>where your legal entity is reg                                                                            | 1 2 3<br>including different shipping details on the<br>pistered.                                                      | 4<br>invoice is required if they are different to                                                    | Add Ship From                              |
| For many countries/regions i<br>where your legal entity is reg                                                                            | 1 2 3<br>including different shipping details on the l<br>jistered.<br>Status                                          | 4<br>invoice is required if they are different to                                                    | Add Ship From                              |
| For many countries/regions i<br>where your legal entity is reg<br>fitle<br>90 Davidson Ave.<br>Somerset                                   | 123<br>including different shipping details on the pistered.<br>Status<br>Active                                       | 4<br>invoice is required if they are different to                                                    | Add Ship From<br>Manage                    |
| For many countries/regions i<br>where your legal entity is reg<br>fitle<br>90 Davidson Ave.<br>Somerset<br>U                              | 123<br>including different shipping details on the r<br>jistered.<br>Status<br>Active                                  | 4<br>invoice is required if they are different to                                                    | Add Ship From<br>Manage                    |
| For many countries/regions i<br>where your legal entity is reg<br>fitle<br>90 Davidson Ave.<br>Somerset<br>U<br>18873<br>Juited States    | 123<br>including different shipping details on the r<br>jistered.<br>Status<br>Active                                  | 4<br>invoice is required if they are different to                                                    | Add Ship From<br>Manage                    |
| For many countries/regions i<br>where your legal entity is reg<br>itle<br>90 Davidson Ave.<br>omerset<br>JJ<br>8873<br>Inited States      | 123<br>Including different shipping details on the pistered.<br>Status<br>Active                                       | 4<br>invoice is required if they are different to                                                    | Add Ship From<br>Manage                    |
| For many countries/regions i<br>where your legal entity is reg<br>little<br>290 Davidson Ave.<br>Somerset<br>Ul<br>18873<br>Jnited States | 123<br>Including different shipping details on the pistered.<br>Status<br>Active                                       | 4<br>invoice is required if they are different to                                                    | Add Ship From<br>Manage                    |
| For many countries/regions i<br>where your legal entity is reg<br>ittle<br>90 Davidson Ave.<br>iomerset<br>1J<br>8873<br>Inited States    | 123<br>Including different shipping details on the pistered.<br>Status<br>Active                                       | 4<br>invoice is required if they are different to<br>Deactivate Le                                   | Add Ship From<br>Manage<br>gal Entity Done |
| For many countries/regions i<br>where your legal entity is reg<br>litle<br>190 Davidson Ave.<br>Somerset<br>IJ<br>18873<br>Jnited States  | 123<br>including different shipping details on the lipistered.<br>Status<br>Active                                     | 4<br>invoice is required if they are different to<br>Deactivate Le                                   | Add Ship From<br>Manage<br>gal Entity      |
| For many countries/regions i<br>where your legal entity is reg<br>fitle<br>190 Davidson Ave.<br>Somerset<br>U<br>18873<br>Jnited States   | 1 2 3 including different shipping details on the l istered. Status Active Setup Co                                    | invoice is required if they are different to      Deactivate Le  pomplete                            | Add Ship From<br>Manage<br>gal Entity Done |
| For many countries/regions i<br>where your legal entity is reg<br>little<br>190 Davidson Ave.<br>Somerset<br>JJ<br>18873<br>Inited States | 1 2 3<br>including different shipping details on the r<br>jistered.<br>Status<br>Active<br>Setup Co                    | invoice is required if they are different to Deactivate Le omplete                                   | Add Ship From<br>Manage<br>gal Entity      |
| For many countries/regions i<br>where your legal entity is reg<br>fitte<br>290 Davidson Ave.<br>Somerset<br>JJ<br>18873<br>Jnited States  | 123<br>including different shipping details on the r<br>istered.<br>Status<br>Active<br>Setup Co                       | 4         invoice is required if they are different to         Deactivate Legomplete         4       | Add Ship From<br>Manage<br>gal Entity Done |
| For many countries/regions i<br>where your legal entity is reg<br>fitle<br>190 Davidson Ave.<br>Somerset<br>Ul<br>18873<br>Inited States  | 1 2 3 including different shipping details on the r pistered. Status Active Setup Co Do you want to Add Remit-To Addre | invoice is required if they are different to Deactivate Le mplete  sets to the customer profile now? | Add Ship From<br>Manage<br>gal Entity Done |

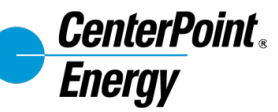

After the Remit-To screens are completed, additional fields will show on the form. Populate remaining required information on the Remit to Address section:

- 1. Remittance Email
- 2. Financial Contact Name
- 3. Financial Contact Number
- 4. Account Type
- 5. Account Holder Name

| tid one or more Remit-To                                                                                                 | Addresses by either filing out a new Compliant Invoicing Form or choosing an Existing Remit-To Address.  |
|----------------------------------------------------------------------------------------------------|----------------------------------------------------------------------------------------------------|
| Add Remit-To                                                                                                    |                                                                                                    |
| Pemit-To Informat                                                                                                    | ion .                                                                                                    |
| nemic to internat                                                                                                    | NOT .                                                                                                    |
| Active                                                                                                    | Active 🗸 🗸                                                                                               |
|                                                                                                    |                                                                                                    |
|                                                                                                    |                                                                                                    |
|                                                                                                    | Choosing Virtual Card we result in more ravorable payment terms – tewer days une payment.                |
|                                                                                                    |                                                                                                    |
|                                                                                                    |                                                                                                    |
|                                                                                                    |                                                                                                    |
| Address Name                                                                                                    | En lan a 100 Har de la la la la materia har                                                              |
|                                                                                                    | Pycul tarve a IPCC box, passes include the initiatration fields                                          |
| * Street Address                                                                                                    | 9875 N Georgia Court                                                                                     |
| Street Address 2                                                                                                    |                                                                                                    |
| * City                                                                                                    | Houston                                                                                                  |
| + Decise                                                                                                    |                                                                                                    |
| Country/Region                                                                                                    | United States 🗸                                                                                          |
| State Region                                                                                                    | Texas - TX X 🛪 🛩                                                                                         |
| State ISO Code                                                                                                    | US-TX                                                                                                    |
|                                                                                                    |                                                                                                    |
| Postal Code                                                                                                    | 77005                                                                                                    |
|                                                                                                    | Bank Information                                                                                         |
|                                                                                                    |                                                                                                    |
|                                                                                                    |                                                                                                    |
| Bank Name                                                                                                    |                                                                                                    |
| Bank Address                                                                                                    |                                                                                                    |
| Bank City                                                                                                    |                                                                                                    |
| Bank State or Region                                                                                                    |                                                                                                    |
| Bank Postal Code                                                                                                    |                                                                                                    |
| Back Country/Region                                                                                                    | v                                                                                                    |
| President and a second second                                                                                            |                                                                                                    |
| Bank Routing Number                                                                                                    | 0                                                                                                    |
| Bank Routing Number                                                                                                    |                                                                                                    |
| Bank Routing Number                                                                                                    | 0<br>0                                                                                                   |
| Bank Routing Number<br>Bank Account Number<br>*Remmittance Email                                                         |                                                                                                    |
| Bank Routing Number<br>Bank Account Number<br>*Remmittance Email                                                         | The will be used for series to examinary.                                                                |
| Bank Routing Number<br>Bank Account Number<br>* Remmittance Email<br>* Financial Contact<br>Name                         | The will be used for next to summary.                                                                    |
| Bank Roouting Number<br>Bank Account Number<br>* Remmittance Email<br>• Financial Contact<br>Name<br>• Financial Contact | The will be used for next to examinary.                                                                  |
| Bank Routing Number<br>Bank Account Number<br>* Remmittance Email<br>• Financial Contact<br>Phone Number                 | This will be used for next to summary.  This will be used for next to summary.  b. XOC-COCK-COCK formet. |
| Bank Routing Number<br>Bank Account Number<br>* Remmittance Email<br>• Financial Contact<br>Phone Number                 | This will be used for ment to summary.                                                                   |

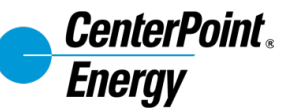

There will be Internal Only fields at the bottom of the form. These are to be completed by CenterPoint Energy employees when reviewing supplier responses to the rest of the form.

- 1. Once all fields are complete (barring Internal Only fields), click **Submit for Approval**.
- 2. Once submitted, the request is automatically sent to CenterPoint Energy for review and approval.
- 3. The supplier is redirected to their Profile page on the Coupa Supplier Portal, where they can view the profile details submitted on the form.
  - The supplier will also receive an email notification that their information was recently updated and is pending approval.
  - Note: fields in the Internal Only section will be completed by CenterPoint Energy internal process.

The supplier can view the status of the submission by going to Information Requests.

| TIN Match Attachment None                           |            |                    |                  |
|-----------------------------------------------------|------------|--------------------|------------------|
| s Physical Address the None<br>same as the Remit To |            |                    |                  |
| Address?                                            |            |                    |                  |
| Credit Check Needed? None                           |            |                    |                  |
|                                                     |            |                    |                  |
|                                                     | Decline    | Save Sub           | mit for Approval |
| Your Profile Information Requests Coupa Verified    |            |                    |                  |
| CenterPoint Energy                                  | Profile    | CenterDaiet Enermy |                  |
| conton one Energy                                   |            | Senter-ont Energy  |                  |
| 2 Your information has been submitted               |            |                    | ×                |
| Panding Approval                                    |            |                    |                  |
| Supplier Information NEW SUPPLIER JA                |            |                    | U                |
| Vendor Information                                  |            |                    |                  |
|                                                     |            |                    |                  |
| * Vendor Name NEW SUPPLIER JA                       |            |                    |                  |
|                                                     |            |                    |                  |
| <b>coupa</b> supplier portal                        |            |                    |                  |
|                                                     |            |                    |                  |
| Home Profile Orders Service/Time Sheets ASN         | l Invoices | Catalogs           | Payments         |
| <b>A</b>                                            |            |                    |                  |
| Setup                                               |            |                    |                  |
| Your Profile Information Requests Coupa Verified    |            |                    |                  |
|                                                     |            |                    |                  |
|                                                     |            |                    |                  |
| CenterPoint Energy                                  |            |                    |                  |
|                                                     |            |                    |                  |
|                                                     |            |                    |                  |
|                                                     | Pend       | ing Approval       |                  |
| Supplier Information NEW SUPPLIED IA                | i enu      | III A PPI 0 4 di   |                  |
| Supplier mormation NEW SOFFLIER JA                  |            |                    |                  |

Vendor Information

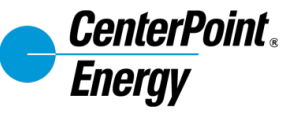

## **Information Updates for Existing Suppliers**

There are two ways that suppliers can update their information for CenterPoint Energy:

1.CenterPoint Energy sends a request to the supplier through Coupa.

2. The supplier updates the information via the Coupa Supplier Portal without receiving a request.

Note: The first time you want to update the information, you must contact CenterPoint Energy to initiate the External Supplier Information Update Form.

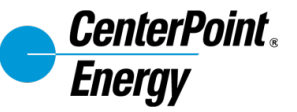

#### Information Updates for Existing Suppliers CenterPoint Energy Requests Updates through the CSP

You will receive an email notification to update your profile for CenterPoint Energy.

Click **Update Profile** in the email to log in and complete the updates.

| Update your profile for CenterPoint Energy Inbox ×                                                                                                    |
|----------------------------------------------------------------------------------------------------|
| CenterPoint Energy <do_not_reply@centerpoint-test.coupahost.com><br/>to ccc.coupa.supplier1+JA &lt;</do_not_reply@centerpoint-test.coupahost.com>             |
| Control     TEST Update your profile for CenterPoint Energy                                                                                                   |
| Powered by 🎊 coupa                                                                                                    |
| Hello NEW SUPPLIER JA,                                                                                                    |
| CenterPoint Energy wants you to respond by updating your company profile on Coupa. This information is required so they can transact with you electronically. |
| Use the "Update Profile" button to respond or decline.                                                                                                    |
| Phebe Barotil<br>CenterPoint Energy                                                                                                    |
| Update Profile                                                                                                    |

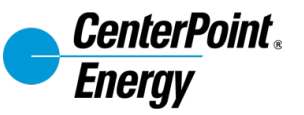

#### Information Updates for Existing Suppliers CenterPoint Energy Requests Updates through the CSP

Update the information and once completed, click **Submit for Approval**. The form will have the same fields as the initial request that is sent, shown in previous slides.

The request is automatically sent to CenterPoint Energy for review and approval. Submitted forms will show under **Information Requests**.

| 🎇 coupa supplier portal |                   |                                      |              |                  |          |          | ABI                    | V   NOTIFIC/ | ATIONS 🚺   HELP |
|-------------------------|-------------------|--------------------------------------|--------------|------------------|----------|----------|------------------------|--------------|-----------------|
| Home                    | Profile Orders    | Service/Time Sheets                  | ASN          | Invoices         | Catalogs | Payments | Business Performance   | Sourcing     | Add-ons         |
| Setup                   |                   |                                      |              |                  |          |          |                        |              |                 |
| Your Profile            | Information Reque | sts Coupa Verified                   |              |                  |          |          |                        |              |                 |
| Centerl                 | Point Energ       | y                                    |              |                  |          |          | Profile CenterPoint Er | nergy        | *               |
|                         | ✓ We have aut     | o-filled some informatior            | from you     | r Public Profile | <u>.</u> |          |                        |              |                 |
|                         | Supplier Informa  | tion new supplier ja<br>Vendor Infor | mation       | 1                |          |          |                        |              | 0               |
|                         | * Vendor Na       | NEW SUPPLIER JA                      | ame, must ma | atch W9          |          |          |                        |              |                 |
|                         | Vendor DBA / Tr   | ade NEW SUPPLIER JA                  |              |                  |          |          | Save                   |              | Submit for      |

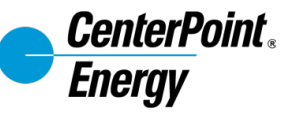

#### **Information Updates for Existing Suppliers** Supplier initiates the information update in the CSP

Note: the first time a supplier wishes to initiate an information update, they must request the form from CenterPoint Energy. For any subsequent update, the form will be available within the CSP.

Once logged in:

- 1. Navigate to the **Profile** tab.
- 2. Click on the **Information Requests** sub-tab.
- 3. Under the **Profile**, select **CenterPoint Energy** to begin the information update you would like to update your record from.

| <b>coupa</b> supplier portal |                     |     |          |          |          | ABI                    | NOTIFICA | TIONS 🧐 | HELP ~ |
|------------------------------|---------------------|-----|----------|----------|----------|------------------------|----------|---------|--------|
| Home Profile Orders          | Service/Time Sheets | ASN | Invoices | Catalogs | Payments | Business Performance   | Sourcing | Add-ons |        |
| Setup                        |                     |     |          |          |          |                        |          |         |        |
| Your Profile                 | Coupa Verified      |     |          |          |          |                        |          |         |        |
| CenterPoint Energy           |                     |     |          |          |          | Profile CenterPoint En | nergy    |         | •      |
| Supplier Informatio          | n NEW SUPPLIER JA   |     |          | Applied  |          |                        |          | 0       |        |

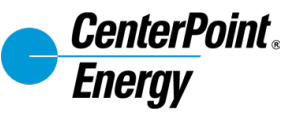

#### **Information Updates for Existing Suppliers** Supplier initiates the information update in the CSP

Complete all the fields that require an update. The fields will be the same as those shown on the new supplier form on the previous slides.

- 1. Scroll down at the bottom of the page and click **Update Info** to make your changes.
- 2. Once done with all the updates, click **Submit for Approval**. The request is automatically sent to CenterPoint Energy for review and approval.

Note: information updates will also have Internal Only fields. You will not be able to edit these.

| Is Physical Address the<br>same as the Remit To<br>Address? | None                                                                                 |
|-------------------------------------------------------------|--------------------------------------------------------------------------------------|
| SAP PI Vendor Number                                        | None                                                                                 |
|                                                             | Specify an existing PI vendor to which the SIM "OA" vendor can be pointed in SAP ECC |
| Credit Check Needed?                                        | None                                                                                 |
|                                                             | 4                                                                                    |
|                                                             | Update Info                                                                          |
|                                                             |                                                                                      |
|                                                             |                                                                                      |
|                                                             |                                                                                      |
|                                                             |                                                                                      |
|                                                             | Decline Save Submit for Approval                                                     |
|                                                             |                                                                                      |
|                                                             |                                                                                      |
|                                                             |                                                                                      |